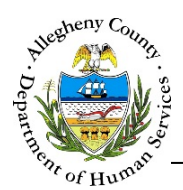

# Summary- FSC Job Aid

The *Summary* Screen displays basic assignment and case status information which can be updated by Supervisors and Managers. This screen also contains links to other sections of the Case. This is the screen is the only screen within a Case where a user can edit information in the *Summary* pane. Home Visiting Referrals can be viewed from this screen and the Home Visiting status can also be updated from this screen.

#### Summary

| benetes nequires nere          | ls ** Denotes Half Mandatory Fields <i>Ctrl + Click to</i> | o Multi-Select and Deselect                                         | - 1 |
|--------------------------------|------------------------------------------------------------|---------------------------------------------------------------------|-----|
| Provider *                     |                                                            | Facility *                                                          | _   |
|                                |                                                            |                                                                     |     |
| Case Name *                    | Enrollment Status *                                        | Assigned Worker Home Visiting Status 🥡<br>-Select- 🗸 O -Select- 🗸 O | ,   |
| Case ID                        | Status Date                                                | Assignment Date Home Visiting Date                                  | - 1 |
|                                |                                                            |                                                                     | - 1 |
|                                |                                                            |                                                                     | - 1 |
| Save                           |                                                            |                                                                     | - 1 |
| Suve                           | Snapshot Report                                            |                                                                     | - 1 |
| <ul> <li>Next Steps</li> </ul> | Snapshot Report                                            |                                                                     |     |
| <ul> <li>Next Steps</li> </ul> | Snapshot Report                                            |                                                                     |     |
| <ul> <li>Next Steps</li> </ul> | Snapshot Report                                            | FAST Assessment                                                     |     |
| Next Steps                     | Snapshot Report                                            | FAST Assessment                                                     |     |
| Next Steps                     | Home Visiting Portal                                       | FAST Assessment                                                     |     |
| <ul> <li>Next Steps</li> </ul> | Snapshot Report                                            | FAST Assessment                                                     |     |
| Next Steps                     | Home Visiting Portal                                       | Family's Interests                                                  |     |

- From the Dashboard : Locate the desired Case and click on the Case ID to bring the Case into focus; the summary tile will open automatically.
   Summary Summary Summar
- 2. From within the Case: Click on the Case Information tile. Then click on the Summary > tile.

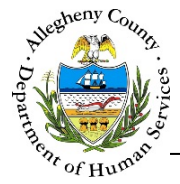

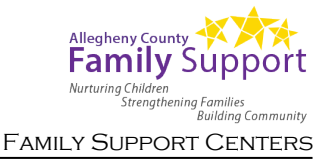

#### Summary Pane

1. The summary pane will be displayed at the top of every Case screen and contains the following information:

| Provider *  | Denotes Half Mandatory Fields <i>Ctrl + Click to Mu</i> | ulti-Select and Deselect<br>Facility * B       | V                                                            |
|-------------|---------------------------------------------------------|------------------------------------------------|--------------------------------------------------------------|
| Case Name * | C<br>Enrollment Status *<br>-Select-                    | Assigned Worker<br>-Select-<br>Assignment Date | Home Visiting Status 🕡<br>-Select- 💌 🎱<br>Home Visiting Date |
| Save        | G Snapshot Report                                       |                                                |                                                              |

- a. *Provider*: This will display the Provider agency where this case was opened.
- b. *Facility*: This will display the specific Facility (location) where this case is assigned.
- c. *Case Name* and *Case ID*: The case name will default to the Head of Household's last name but can be edited. This is the FSC Case number and is not editable.
- d. *Enrollment Status* and *Status Date*: Cases start in "Pending" status. To enroll a case select "Enrolled from the drop-down. To close a Case select "Closed" from the drop-down. When the status is changed to "Enrolled" the *Status Date* must be entered.
  - i. The History Icon [  $\bigcirc$  ] next to the *Enrollment Status* drop-down, when clicked, will open the *Enrollment Status History* pop-up. This pop-up contains the history of the Case including all prior statuses for the Case including the date and time of each status change.

| Enro | llment Status History |                                                |                                 |                                   |                      |
|------|-----------------------|------------------------------------------------|---------------------------------|-----------------------------------|----------------------|
| ÷    | Enroliment Status     | $_{_{\nabla}}^{_{\mathbb{A}}}$ Enrollment Date | A Closure/Not Interested Reason | $\frac{1}{\sqrt{2}}$ Updated Date | A LastUpdatedID      |
|      | Enrolled              | 04/24/2017                                     |                                 | 4/24/2017 1:51:24 PM              | Davis, Amber         |
|      | Pending               |                                                |                                 | 4/24/2017 10:21:18 A<br>M         | Davis, Amber         |
|      | Cancel                |                                                |                                 | First                             | Previous 1 Next Last |

To close the Enrollment Status History pop-up, click

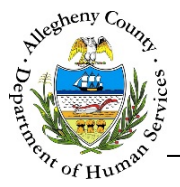

- e. *Assigned Worker* and *Assignment Date*: Supervisors and Managers can select a worker to assign from the drop-down. Once a worker has been assigned the *Assignment Date* must also be entered.
  - i. The History Icon [  $\bigcirc$  ] next to the Assigned Worker drop-down, when clicked, will open the Assignment History pop-up. This pop-up contains the history of all prior assignments to the Case including the Start Date and End Date of each assignment episode.

| Assignment Date | Å Updated Date                                                              |
|-----------------|-----------------------------------------------------------------------------|
| 04/24/2017      | 4/24/2017 1:51:25 PM                                                        |
| 04/24/2017      | 4/24/2017 10:21:18 AM                                                       |
|                 | First Previous 1 Next Last                                                  |
|                 | <ul> <li>Assignment Date</li> <li>04/24/2017</li> <li>04/24/2017</li> </ul> |

To close the Assignment History pop-up, click Cancel

- f. *Home Visiting Status* and *Home Visiting Date*: If this Case has a Home Visiting Referral associated with it this status must be updated using the drop-down. If the Home Visiting Status is "Enrolled" the date of Home Visiting enrollment must be entered in the *Home Visiting Date* field.
  - The Home Visiting Status drop-down has an informational pop-up to assist users in selecting the correct Status. To view the informational pop-up, move the mouse over the Information Icon [ 2].

|                | Home Visiting Status                                                                       | i, | ~ |
|----------------|--------------------------------------------------------------------------------------------|----|---|
| Descriptio     | on of the Home Visiting Statuses:                                                          | 13 | ଓ |
| Pending        | Default status when a new referral is sent to your<br>program                              |    |   |
| In<br>Progress | Program representative reaches out to the client<br>and/or begins working on the referral  |    |   |
| Waitlist       | Client is conditionally accepted to the program but<br>there is a waitlist for the program |    |   |
| Enrolled       | Referral is accepted and client is enrolled in the<br>program                              |    |   |
| Close<br>Case  | Client leaves and/or completes the program                                                 |    |   |
| Follow -<br>Up | Family potentially intertested but not right now                                           |    |   |

ii. The History Icon [ 🕑 ] next to the *Home Visiting Status* drop-down, when clicked, will open the *Home Visiting Status History* pop-up. This pop-up contains the history of all prior Home Visiting Statuses on the Case.

| Но     | me Visiting Statu       | is History    |                                  |       |                                             |                      |
|--------|-------------------------|---------------|----------------------------------|-------|---------------------------------------------|----------------------|
| Å<br>V | Home Visiting<br>Status | 🛓 Status Date | Closure/Not Interested<br>Reason | Notes | $_{_{\nabla}}^{_{\mathbb{A}}}$ Updated Date | LastUpdatedID        |
|        | In Progress             |               |                                  |       | 04/24/2017<br>1:51:24 PM                    | Amber Davis          |
|        | Cancel                  |               |                                  |       | First                                       | Previous 1 Next Last |

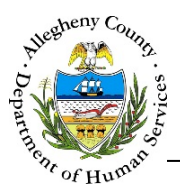

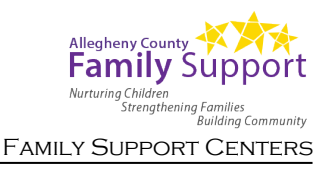

Save

to

g. Once the Summary pane's information has been completed or updated, click preserve the information entered or updated.

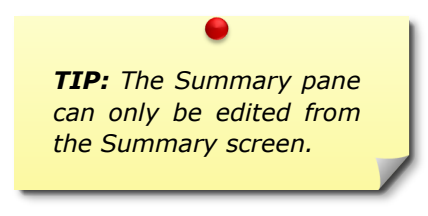

- h. Clicking Snapshot Report will open a PDF in a new window or tab. This PDF will display information about the case including:
  - i. Household: List of current Household Members from the Household Info screen.
  - ii. *Education*: Education information for the Household Members from the General Education tab on the *Education* screen.
  - iii. *Income*: Income information for all Household members as documented on the **Demographics** screen.
  - iv. *Insurance*: Insurance information for all Household members as documented on the **Demographics** screen.
  - v. *Pregnancy*: Pregnancy information as documented on the **Pregnancy** tab of the **Health** screen.
  - vi. Supports: A list of active Supports as documented on the Supports screen.
  - vii. *FAST Assessment*: The Summary Report of the latest FAST Assessment.

| 1. | The Next Steps | pane contains qu     | uick link buttons to | the most commonly  | y used Case scree | ens. |
|----|----------------|----------------------|----------------------|--------------------|-------------------|------|
|    | ♥ Next Steps   |                      |                      |                    |                   |      |
|    | A              | Home Visiting Portal | D                    | FAST Assessment    |                   |      |
|    | В              | Add Contact          | Đ                    | Ages and Stages    |                   |      |
|    | C              | View Case Plan       | F                    | Family's Interests |                   |      |

- a. *Home Visiting Portal*: If there is a Home Visiting Referral, clicking this button will open a PDF of the referral from the Home Visiting Portal.
- b. *Add Contact*: Clicking this button navigates the user to the *Contacts* screen.

Next Steps Pane

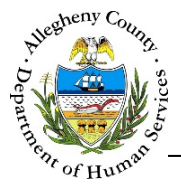

- c. View Case Plan: Clicking this button navigates the user to the Plans screen.
- d. FAST Assessment: Clicking this button navigates the user to the Assessments screen.
- e. Ages and Stages: Clicking this button navigates the user to the Assessments screen.
- f. *Family's Interests*: Clicking this button opens the Family's Interests pop-up:

| Which services are the family most interested in? * |  |
|-----------------------------------------------------|--|
| After School programs, Child Programs/Services      |  |
| 2 selected                                          |  |
| Save Cancel                                         |  |

- i. Which services are the family most interested in?: Select all that apply from the multi-select drop-down. Selected items can be viewed by moving the mouse over the drop-down.
- ii. Click Save to save the selections. Clicking Cancel will close the pop-up without saving the selections.
- iii. The History Icon [ $\bigcirc$ ], when clicked, will open the *Family's Interests History* popup. This pop-up contains the history of all prior selections and includes the date the selections were made and the worker who made the selections.

| Family's Interests selections                                   | LastUpdated Date     | LastUpdated ID             |
|-----------------------------------------------------------------|----------------------|----------------------------|
| After School programs, Assessment of<br>baby's growth, Clothing | 4/24/2017 3:33:58 PM | Amber Davis                |
| After School programs, Assessment of<br>baby's growth           | 4/24/2017 3:33:46 PM | Amber Davis                |
| Cancel                                                          |                      | First Previous 1 Next Last |

To close the Family's Interests History pop-up, click

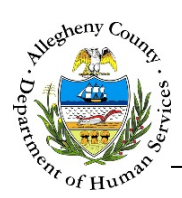

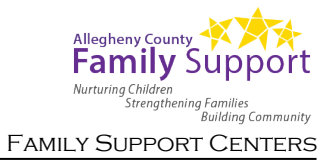

## Home Visiting Statuses and Home Visiting Closure

#### 1. Home Visiting Status options and actions:

| Status         | Definition                                                                                                    | Next Actions for Provider to Complete                                                                                                    |
|----------------|----------------------------------------------------------------------------------------------------|----------------------------------------------------------------------------------------------------|
| Pending        | The default status when a Home Visiting Referral is sent to a program.                                                                                     | Review and update the Referral's status.                                                                                                    |
| Waitlist       | Select this status when the Client is conditionally accepted to the program but there is a waitlist for the program.                                       | Update the Referral's status when the Client/Family<br>leaves the Waitlist.                                                                                                    |
| In Progress    | Select this status while a program representative<br>reaches out to the client and/or begins working on the<br>Referral.                                   | Update the Referral's status when it has been<br>determined whether the Client is Enrolled/Not Enrolled<br>or placed on the Follow Up list.                                                                                                   |
| Enrolled       | Select this status when the Client is enrolled in the<br>Home Visiting program and enter the date of<br>enrollment in the <i>Home Visiting Date</i> field. | Update the Referral's status when the Home Visiting<br>Referral has closed. If this is a <b>Medical</b> Home Visiting<br>Referral, and the client gives permission, the <b>Follow</b><br><b>Up form must be sent to the Referral Source</b> . |
| Follow Up      | Select this status when the Client/Family is potentially interested but not right now.                                                                     | Update the Referral's status when the Client is re-<br>engaged or when it has been determined that the<br>client will not be enrolled.                                                                                                    |
| Not Interested | Select this status when the Client is not interested in the Home Visiting program.                                                                         | Complete the <i>Home Visiting Case Closure Details</i> pop-<br>up.                                                                                                    |
| Closed         | Select this status when the Client has left and/or completed the Home Visiting program.                                                                    | Complete the Home Visiting Case Closure Details pop-<br>up. If this is a Medical Home Visiting Referral, and the<br>client gives permission, the Follow Up form must be<br>sent to the Referral Source.                                       |

After updating the status in the

✤ Summary

pane, click

Save

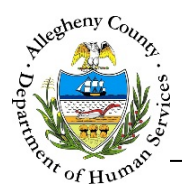

2. *Home Visiting Case Closure Details*: This pop-up will open if "Not Interested" or "Closed" statuses are entered.

| Home Visiting Case Closure Details |                              |                                     |
|------------------------------------|------------------------------|-------------------------------------|
| Close Date*                        | Reason for Closure* -Select- | Not Interested Reason B<br>-Select- |
| Closure Notes*                     |                              | ۹                                   |
| Save                               | Cancel                       |                                     |

- a. *Close Date*: The date defaults to the date the status has been updated.
- b. *Reason for Closure* or *Not Interested Reason*: Select the *Reason for Closure* (if the Status is "Closed") or the *Not Interested Reason* (if the Status is "Not Interested")
- c. *Closure Notes*: Enter any notes regarding the Home Visiting closure in the narrative box.
- d. Click Save to save the information entered and close the Home Visiting Referral. Clicking Cancel will close the pop-up without saving the information entered and the Home Visiting Referral will not be closed.

### Closing the Case

1. Start the closure process by clicking on the Closure Validation Folder Icon [ 1 ] above the

✓ Case Summary pane.

✓ Case Summary

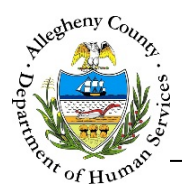

2. Make note of all items listed in the *Current Notifications* pop-up that must be resolved before closure can occur.

| You are unable to complete | losure due to outstanding items. Please review current notifications. |  |
|----------------------------|-----------------------------------------------------------------------|--|
|                            |                                                                       |  |
|                            | 2 - Case Plan(s) - Drait Status                                       |  |
|                            |                                                                       |  |

- a. Click Cancel to close the *Current Notifications* pop-up.
  b. Clicking View History will display the *Overrride History* for this Case.
- 3. The following unresolved items may prevent closure:
  - a. **Case Plans** with statuses of: *Draft, In Progress,* or *Rejected.* [ <u>Case Plan Job Aid</u> ]
  - b. **Assessments** with statuses of: *Draft, In Progress,* or *Rejected.* [ <u>Assessments: FAST Job Aid</u> ]
  - c. Contacts with statuses of: In Progress, or Rejected.
     [ Contacts Job Aid ]
  - d. **Case Contact–Quick Entry** contact drafts that remain in the *Contacts Quick–Entry* pop-up. [ <u>Case Contact–Quick Entry Job Aid</u> ]

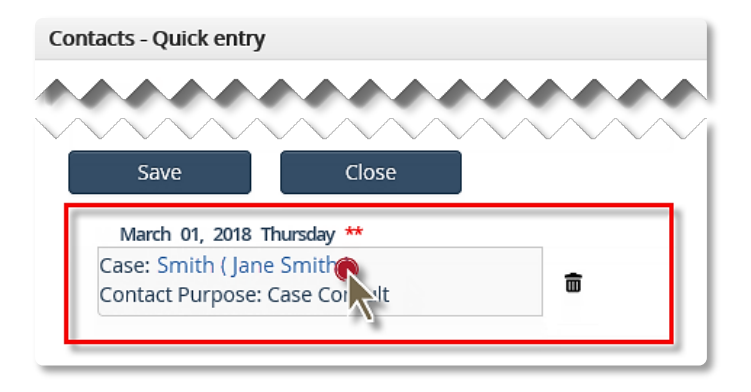

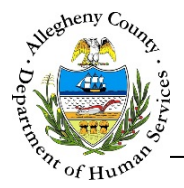

4. Once all unresolved items have been completed select "Closed" from the Case Status drop-down in

the **Case Summary** pane and click **Save**. If there are still unresolved items the *Current Notifications* pop-up will appear instead of the *Case Closure Details* pop-up. **Reminder:** The Case cannot be closed unless the *Home Visiting Status* is either "Closed" or "Not Interested".

| Provider *  |                                                                              | Facility *                                                    |                      |  |
|-------------|------------------------------------------------------------------------------|---------------------------------------------------------------|----------------------|--|
|             |                                                                              |                                                               |                      |  |
| Case Name * | Enrollment Status *                                                          | Assigned Worker                                               | Home Visiting Status |  |
| Case ID     | Status Date *                                                                | Assignment Date *                                             | Home Visiting Date   |  |
|             | 04/04/2014                                                                   | 0.3/01/2018                                                   |                      |  |
|             |                                                                              |                                                               |                      |  |
|             |                                                                              | •                                                             | 1                    |  |
|             | <b>NOTE:</b> If you a                                                        | re unable to resolve                                          |                      |  |
|             | <b>NOTE:</b> If you and the items req                                        | re unable to resolve<br>uired for closure,                    |                      |  |
|             | <b>NOTE:</b> If you and<br>the items req<br>contact you<br>Specialist(s) for | re unable to resolve<br>uired for closure,<br>our Application |                      |  |
|             |                                                                              |                                                               |                      |  |

| Close Date*    | Reason fo | r Closure* | Not Interested Reason -Select- |  |
|----------------|-----------|------------|--------------------------------|--|
| Closure Notes* |           |            | ٩                              |  |
|                |           |            |                                |  |

- a. *Close Date*: This date defaults to today's date but can be edited if necessary.
- b. Reason for Closure: Select the Reason for Closure from the drop-down.

OR

*Not Interested Reason*: If the Case has not yet been accepted it can be closed with an *Enrollment Status* of "Not Interested". If the *Enrollment Status* is "Not Interested", select the *Not Interested Reason* from the drop-down.

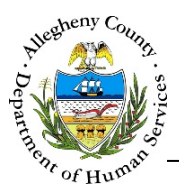

- c. *Closure Notes*: Enter any relevant notes about the case closure.
- d. Clicking save will close the Case.
- e. Clicking <sup>Cancel</sup> will close the *Case Closure Details* pop-up without closing the Case; information entered will not be saved.

**NOTE:** If the Home Visiting Status is being updated at the same time as the Enrollment Status, then the Home Visiting Closure Details will be included in the popup along with the Case Closure Details.

#### Re-Opening a Case

1. Closed Cases can be re-opened by navigating to the closed Case and clicking on the Reopen button which will be below the *Summary* pane on closed Cases. The Case will then be re-opened as a Pending (Outreach) Case.

| rovider *  |                                   | Facility *        |                      |
|------------|-----------------------------------|-------------------|----------------------|
| ase Name * | Enrollment Status *<br>Closed V O | Assigned Worker   | Home Visiting Status |
| Case ID    | Status Date *                     | Assignment Date * | Home Visiting Date   |
|            |                                   |                   |                      |

#### For more information...

For assistance, please contact the Allegheny County Service Desk at <u>ServiceDesk@AlleghenyCounty.US</u> or call 412-350-HELP (4357). Select Option 2 for the DHS Service Desk.

To access iService, go to: https://servicedesk.alleghenycounty.us

This and other Job Aids can be found at: http://s3.amazonaws.com/dhs-application-support/index.htm